# הזמנת משובי תלמידים להערכת תכניות קרב הפועלות בבית הספר

הסבר למוסדות

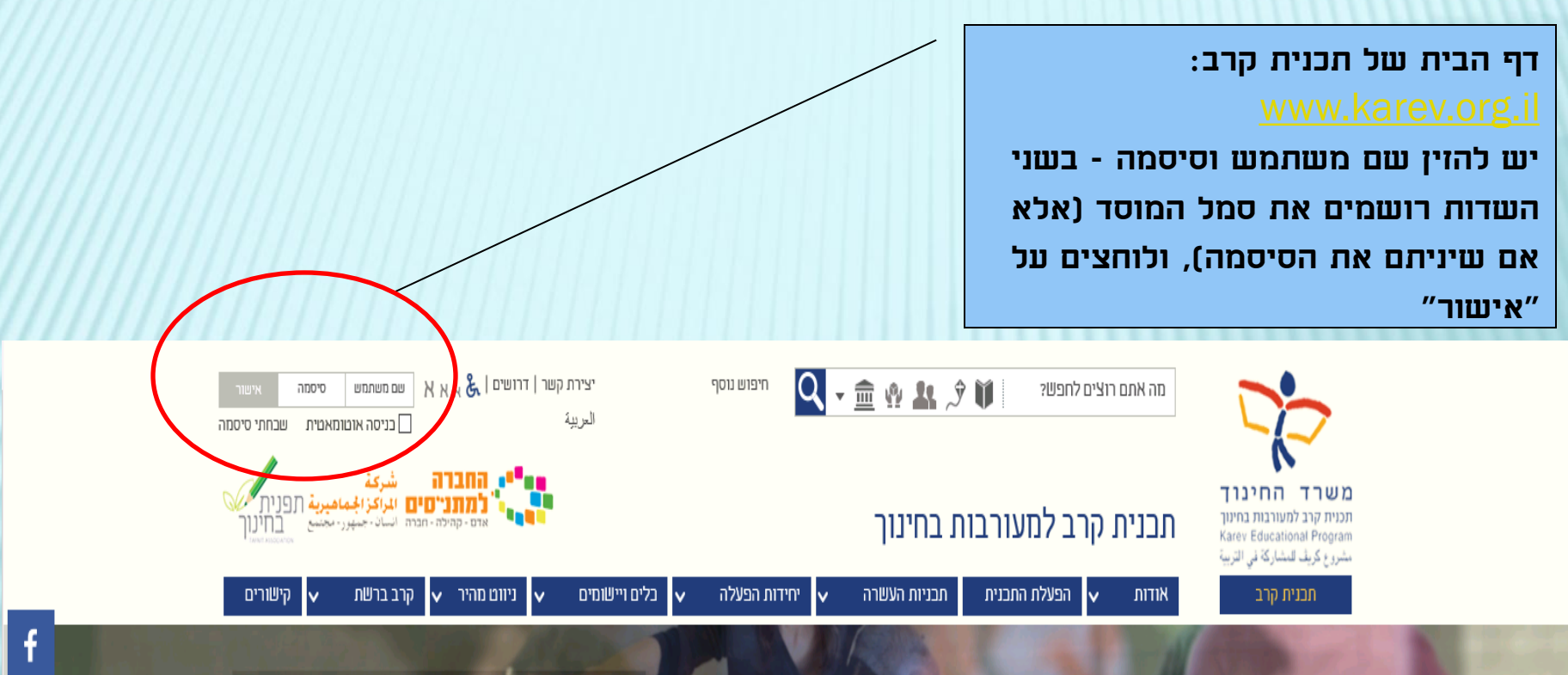

צווח ההדרכה מלווה בהוחיה והרשבה

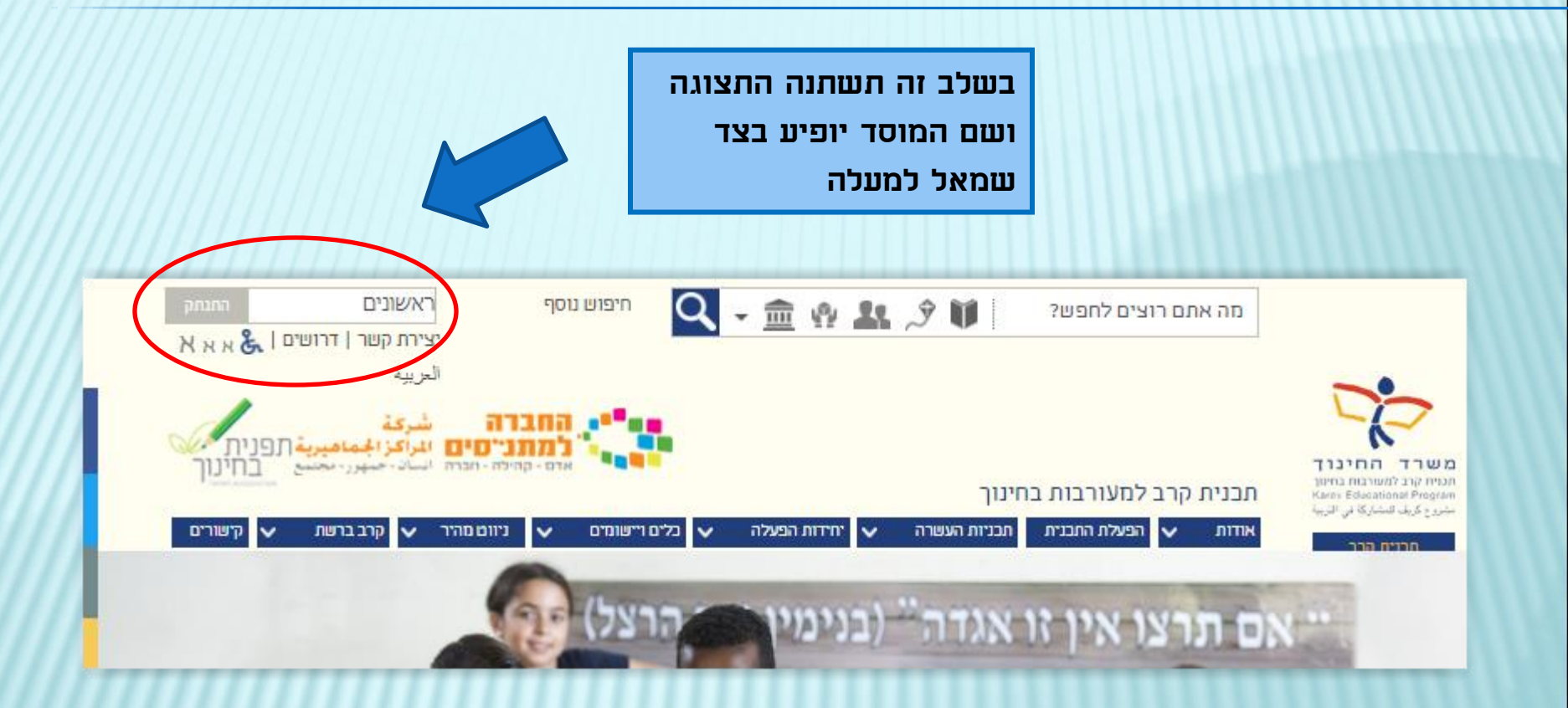

Rel ו- קהילה - הברה ועשוט - הבפר ( יאהיא תכנית קרב למעורבות בחינוך כלים ויישומים 🗸 ניוום מהיר יחידות הפעלה תכניות העשרה 🗸 הפעלת התבנית קרב ברשת  $\sim$ V V אודות לוח אירועים ארגוני זליטת מדריבים דרושים סקרים וטפסים כ-300,000 תלמידות ות מלוי מקום 🖌 כ-120 רשויות כ-3000 בתי ספר וגני ילדים

בתפריט העליון יש לבחור באפשרות "כלים ויישומים", ובתפריט הנפתח ללחוץ על "סקרים וטפסים"

כניסת תלמידים למשוב סקרים אלה פתוחים לתלמידים שברשותם שם משתמש וסיסמת כניסה לסקר סקרים ציבוריים סקרים אלה פתוחים לכלל הציבור הנחיות והסברים הסבר למוסדות כיצד יש להזמין ולמלא את המשובים הבית ספריים, וכיצד לצפות בדוח הממצאים הסבר למוסדות כיצד יש להזמין ולמלא את המשובים הבית ספריים, וכיצד לצפות בדוח הממצאים הסקרים שלי הסקרים שלי הזמנת משוב תלמידים הזמנת משוב תלמידים טופס הזמנת משוב תלמידים שהוזמנו ניהול משובי תלמידים שהוזמנו ניהול משובים שהוזמנו וצפיה בדו"חות - למנהלי מוסדות, מנהלי תוכניות ולרכזים יישוביים דוחות נוהל תצפיות מקוון דוחות תצפית של רכזות התכניות

**בלים ויישומים יחידות ארגוניו** סקרים ומשובים יחידת הערכה. קליטת מדריכים יחידה פדגוגית

לאחר פתיחת הקישור מוצגות כמה אפשרויות, ויש לבחור מהן את האפשרות "הזמנת משובי תלמידים"

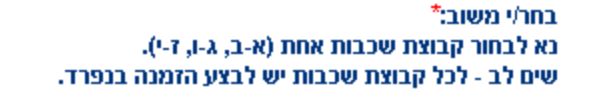

בחל*י עד* 6 תוכניות אותן יי</mark> משוב תלמידים כיתות ג-ו לצד כל תכנית ניתן לרשום אם יש יותר ממדריך אחד <u>ל</u>משוב תלמידים כיתות ז-י ההזמנה: skanm@karev.org.il מחזמנה: skanm

בחירת סוג משוב – לחיצה על החץ פותחת חלונית בחירה. יש למלא מופס הזמנה נפרד לכל סוג משוב

> רשימת כל התכניות הפועלות במוסד. ניתן לבחור מהן עד 8 תכניות להערכה, ולציין את שם המדריך

בחר/י עד 6 תוכניות אותן יעריכו התלמידים.\* לצד כל תכנית ניתן לרשום את שם המדריך או המדריכים כך: ריקי/אילן. אם יש יותר ממדריך אחד <u>לאותה תכנית באותה שכבה,</u> יש לפנות ליחידת הערכה במייל, לאחר סיום ההזמנה: skarim@karev.org.il

נרכה במייל, לאחר סיום

|   | שם התכנית: ש                                                                             | ים המדריך: |
|---|------------------------------------------------------------------------------------------|------------|
| r | ] ZOO ארט דהבה אדרעי- זואוטופיה ארט-ZOO דהבה דרעי- דואוטופיה ארט-710 -                   |            |
|   | 1518 🗆 ביתה חושבת - אשכולות חשיבה (ישראל בע"מ                                            |            |
|   | 🗌 2110-אומנות - אדם תוכנית - תכנית קרב-תכנית בית                                         |            |
|   | ספריה - פעילויות קרי - תכנית קרב-תכנית בית 🗆                                             |            |
|   | 3120 🗖 א.תנועה ומחול -א.תכנית - תכנית קרב-תכנית בית                                      |            |
|   | פ.חשיבה טכנולוגית - רענן גולדברג 🗖 -7004 פ.חשיבה איז איז איז איז איז איז איז איז איז איז |            |

|      | נאריך המוקדם לתאריך המאוחר.<br>על מנת לה לתפוס מקום ∕מוסדי | בחר/י עד 9 תאריכים:*<br>יש לסמן את התאריך ע"י לחיצה בלוח השנה.<br>ניתן לבחור תאריכים בטווח של עד 60 יום בין הח<br>נא לבחור אך ורק ימים בהם תבצעו את המשוב, ו |
|------|------------------------------------------------------------|----------------------------------------------------------------------------------------------------|
|      |                                                            |                                                                                                    |
| 111  | בקה 📷                                                      | תאריך 2:                                                                                                    |
| 111  | - cq6                                                      | .3 תאריך                                                                                                    |
| ///  | - cq6                                                      | .(אריך 4:                                                                                                    |
| 111  | <u>ت ال</u>                                                | .5 תאריך                                                                                                    |
| []]] | נקה                                                        | .(האריך 6                                                                                                    |
| 111  | נקה                                                        |                                                                                                    |
| 111  | נקה                                                        | .(אריך 8                                                                                                    |
|      | בקה 🛄                                                      | .9 תאריך                                                                                                    |

חלונית לוח השנה לבחירת התאריכים בהם התלמידים ימלאו את המשוב. ניתן לבחור עד 9 תאריכים

| בוחרים סיסמת<br>כניסה שתשמש<br>את התלמידים<br>בכניסתם למשוב | הקלד/י סיסמת כביסה:*<br>הסיסמא שבהזנתה יכנסו התלמידים לביצוע המשוב.<br>נס/י לבחור סיסמא פשוטה כדי שהתלמידים לא יטעו בהזנתה, מקסימום 10 תווים.<br>אותיות ו/או ספרות בלבד. |                                                      |
|-------------------------------------------------------------|----------------------------------------------------------------------------------------------------|------------------------------------------------------|
|                                                             | פרטים אישיים של איש הקשר<br>שם מלא *<br>שם מלא *<br>טלפון<br>דוא"ל*                                                                                                    | פרטי איש הקשר<br>– אליו ישלח<br>טופס אישור<br>ההזמנה |

בסיום מילוי הטופס יש ללחוץ על הכפתור "הזמן משוב". אם לא מופיע מסך בו כתוב "הזמנתך התקבלה" יש לבדוק שנית שכל הפרטים בטופס ההזמנה מולאו כנדרש

יש לשים לב- לאחר הלחיצה על "הזמן משוב" יופיע מסך "הזמנתך התקבלה". במידה והוא לא מופיע, יש לבדוק שנית שנל הפרטים בטופס מולאו נראוי.

הזמן משוב

לאחר סיום מילוי המשוב יש ללחוץ על הזמן משוב - ומתקבלת ההודעה הבאה:

הזמנתך התקבלה. לאחר האישור יישלח אליך דוא"ל.

ניתן לערוך את מועדי ההזמנה עד 45 יום מרגע אישורה.

### עדכון תאריכי המשוב– הסבר למוסד

עדכון תאריכי המשוב אפשרי עד 45 ימים מאישור ההזמנה. הקישור לעדכון נמצא במסך "ניהול משובי תלמידים שהוזמנו".

יש ללחוץ על הקישור לשם ערכון תאריכי מילוי המשוב

#### ניהול משובי תלמידים

בחר/י שנה: עשע"ח 🗸

בקריאת הדוח, יש לוודא כי הדוח הופק לאחר סיום מילוי המשובים. תאריך הפקת הדוח מופיע בעמוד השע על מנת לשמור את המסמך כקובץ WORD, יש לפתוח את המסמך, **ולשנות את סוג המסמך לפורמט - wo**rd

| 721 |     | דו"ח  | אישור | שם משתמש | תאריך הזמנה            | שם המשוב                    |
|-----|-----|-------|-------|----------|------------------------|-----------------------------|
| l), | ע 😿 | Atets | מאושר | gil2018  | 25/01/2018<br>18:28:16 | משוב תלמידים שכבות ג' ומעלה |

הדוחות נשמרים בקבצים מסוג PDF.

לצפיה בקבצים מסוג זה חייבת להיות מותקנת במחשב תוכנת אקרובט רידר.

להורדת תוכנת אקרובט רידר לחץ כאן

### עדכון תאריכי המשוב– הסבר למוסד

העדכון בסיום ההזמנה

#### עדכון זמני ביצוע - טופס הזמנת משוב תלמידים

:6 תאריך

:7 תאריך

:8 תאריך

:9 תאריך

בחר/י עד 9 תאריכים:\* יש לשים לב - השדה הראשון (תאריך 1) הוא שדה חובה יש לסמן את התאריך ע"י לחיצה בלוח השנה. ניתן לבחור תאריכים בטווח של עד 60 יום בין התאריך המוקדם לתאריך המאוחר. 28/01/2018 :1 תאריך לחיצה על הקישור פותחת טופס לעדכון זמני ביצוע נקה 29/01/2018 :2 תאריך המשוב . נקה :3 תאריך נקה :4 תאריך נקה :5 תאריך יש להקפיד ללחוץ על כפתור

נקה

נקה

נקה

נקה

עדכן הזמנת משוב